# 任务 2: 建立客商档案

【任务描述】根据表 1.3.4~表 1.3.6 所示信息建立客户档案,根据表 1.3.7 和表 1.3.8 所示信息建立供应商档案。

表 1.3.4 地区分类

| 分类编码 | 类别名称 | 分类编码 | 类别名称 |
|------|------|------|------|
| 01   | 华东地区 | 03   | 东北地区 |
| 02   | 华南地区 | 04   | 华北地区 |

#### 表 1.3.5 客户分类

| 分类编码 | 类别名称 | 分类编码 | 类别名称 |
|------|------|------|------|
| 01   | 批发   | 02   | 零售   |

## 表 1.3.6 客户档案

| 编码、名称、简称                  | 地区 | 分类 | 开户行(默认)信息                           | 地址、电话、税号                                               |
|---------------------------|----|----|-------------------------------------|--------------------------------------------------------|
| 001<br>山东金盛百货有限公司<br>山东金盛 | 01 | 01 | 交通银行济南历下支行<br>371625000014400002658 | 济南历下区解放路 66 号<br>0531-88765311<br>91371102300474560M   |
| 002<br>北京华丰商贸有限公司<br>北京华丰 | 04 | 01 | 工商银行北京前门支行<br>4100204969931860522   | 北京市天桥区前门大街 48 号<br>010-62293668<br>91110000633401325W  |
| 003<br>浙江祥源商贸有限公司<br>浙江祥源 | 01 | 01 | 工商银行杭州分行<br>1209210185260023658     | 杭州市余杭区绿汀路 96 号<br>0571-89713265<br>91330101069542617D  |
| 004<br>深圳仟富贸易有限公司<br>深圳仟富 | 02 | 01 | 建设银行深圳笋岗支行<br>44201006100062613458  | 深圳市宝安区新安街道 17 号<br>0755-88869548<br>91440300072547136A |
| 005<br>名称/简称: 零散客户        |    | 02 |                                     |                                                        |

#### 表 1.3.7 供应商分类

| 分类编码 | 类别名称 | 分类编码 | 类别名称 |
|------|------|------|------|
| 01   | 茶叶   | 02   | 食品   |
| 03   | 运输服务 | 04   | 其他   |

## 表 1.3.8 供应商档案

| 编码、名称、简称                    | 地区 | 分类 | 开户行(默认)信息                           | 地址、电话、税号                                             |
|-----------------------------|----|----|-------------------------------------|------------------------------------------------------|
| 001<br>日照绿茗茶业有限责任公司<br>绿茗茶业 | 01 | 01 | 工商银行日照石臼支行<br>1616020109020366462   | 日照市东港区海滨路 23 号<br>0633-8381567<br>9137110045620417TD |
| 002<br>日照淞扬茶业有限责任公司         | 01 | 01 | 建设银行日照开发区分行<br>37001718805464153128 | 日照市东港区海天路76号<br>0633-8628116                         |

| 淞扬茶业                        |    |    |                                    | 913711000T3127459R                                    |
|-----------------------------|----|----|------------------------------------|-------------------------------------------------------|
| 003<br>山东岚瑞海产品有限公司<br>岚瑞海产品 | 01 | 02 | 工商银行日照岚山分行<br>1616030080546001367  | 日照市岚山区黄海路 14 号<br>0633-8836150<br>91370200MA9427A86W  |
| 004<br>大连嘉兴海产品有限公司<br>嘉兴海产品 | 03 | 02 | 中国银行大连长江路支行<br>290875503368        | 辽宁省大连市长江路 36 号<br>0411-39645588<br>9121020070WP035433 |
| 005<br>辽宁顺达物流有限责任公司<br>顺达物流 | 03 | 03 | 交通银行大连市支行<br>372005532018012233364 | 辽宁省大连市长江路47号<br>0411-39610067<br>9121020098TY54803A   |

【**任务解析】**该任务要求在进行地区、客户、供应商分类的基础上,建立企业的客户 档案和供应商档案。

【知识链接】建立客户、供应商档案主要是为销售管理、采购管理、应收款管理和应 付款管理提供服务,企业填制销售发票、统计销售单位数据时会用到客户档案,而在录入采 购发票、应付款结算时会用到供应商档案,因此必须先设立客商档案。如果建账时选择了对 客户、供应商进行分类,则必须先进行分类,然后才能建立客、商档案,若建账时未勾选对 客户、供应商分类,则可无需分类,直接建立客商档案。

#### 【工作指导】

#### 1. 建立客户档案

(1)在【基础设置】选项卡中,执行【基础档案】-【客商信息】-【地区分类】命令, 打开【地区分类】窗口,单击【增加】按钮,根据表 1.3.4 所示 信息进行地区分类,完成后单击【退出】按钮。

(2)执行【客商信息】-【客户分类】命令,打开【客户分类】窗口,单击【增加】按钮, 根据表 1.3.5 所示信息进行客户分类,完成后单击【退出】按钮。

(3)执行【客商信息】-【客户档案】命令,打开【客户档案】窗口,单击【增加】按钮, 打开【增加客户档案】窗口,包括【基本】【联系】【信用】【其他】四个页签,分别对客户 的四类属性进行记录。

(4) 在【基本】页签中,录入客户编码、客户名称、客户简称、税号,选择所属地区、 所属分类,如图 1.3.6 所示。

| <b>18</b> 8 | 新道教育—UFIDA U | 3                 |             |              |                           |               | • X          |
|-------------|--------------|-------------------|-------------|--------------|---------------------------|---------------|--------------|
| 1           | 系统(S) 视图(V)  | 工具(T) 转到(G) 帮助(H) |             |              | 拾 首页(F)                   | 📢 导航(N)       | 用友 🍤         |
|             | 🖌 🛃 保存并新增 📎  | 删除 🕪 🌩 🌩 🌳        |             |              |                           |               |              |
| 1           | /银行 🖳 地址 🖳   | 联系 🗐 开票           |             |              |                           |               |              |
| 4           | 客户档案 增加器     | 的<br>方档案 ×        |             |              |                           |               | <b>▼</b> ⟨ ▷ |
| -           | 客户编码 001     |                   | 3           | 客户名称 山东      | 金盛百货有限公司                  |               |              |
| -           | 基本 联系        | 信用   其它           |             |              |                           |               |              |
| *           | 客户编码         | 001               |             | 客户名称         | 山东金盛百货有限公司                |               |              |
|             | 客户简称         | 山东金盛              |             | 助记码          |                           |               |              |
|             | 所属地区         | 01 - 华东地区         |             | 所属分类         | 01 - 批发                   | •••           |              |
|             | 客户总公司        |                   |             | 所属行业         |                           |               |              |
|             | 对应供应商        |                   | •••         | 客户级别         |                           |               |              |
| Ţ           | 币种           | 人民币               |             | 法人           |                           |               |              |
|             | ☞ 国内         |                   |             | 税号           | 91371102300474560M        |               |              |
|             | □国外          |                   |             | □ 服务         |                           |               |              |
| 就线          | ă            |                   | 🖹 账套:(101)宁 | <b>鑫商贸公司</b> | 🛃 李静(账套主管) 🔜 2023-01-01 1 | 6:24 🗞 4006-6 | 00-588 🦽     |

图 1.3.6 客户档案-基本信息

(5) 单击【联系】页签,录入地址、电话信息,如图1.3.7 所示。

| ₿新道教育—      | JFIDA U8               |            |         |              |               |               | • X       |
|-------------|------------------------|------------|---------|--------------|---------------|---------------|-----------|
| : 系统(S)   利 | 图(V) 工具(T) 转到(G) 帮助(H) |            |         |              | 拾 首页(F)       | 📢 导航(N)       | 用友 🍤      |
| 🛛 🛃 🥵 保存并   | 新増 🔀 删除 🚺 ᡇ 🌩 🌳        |            |         |              |               |               |           |
| 回/银行 四/     | 也址 国ク联系 国ク开票           |            |         |              |               |               |           |
| ₽ 客户档案      | 增加客户档案 ×               |            |         |              |               |               | - ↓ ▷     |
| * 客戸編码      | 001                    | 窘          | 了户名称 山东 | 金盛百货有限公司     |               |               |           |
| - 基本        | 联系   信用   其它           |            |         |              |               |               |           |
| ▲ 分管音       | <u>ت</u>               | 专          | 管业务员    |              |               |               |           |
| 电话          | 0531-88765311          | 傍          | 真       |              |               |               |           |
| 手机          |                        | 03         | F机      |              |               |               |           |
| 由政策         | 码 /                    | 联          | 练人      |              |               |               |           |
| = 地址        | 济南历下区解放路66号            |            |         |              |               |               | ]         |
| - Email;    | 0址                     | 结          | 算方式     |              |               |               |           |
| 发运疗         | 式 🗌                    | 发          | 货仓库     |              |               |               |           |
|             | 專簽回                    |            |         |              |               |               |           |
| 就绪          | <u></u>                | 账套:(101)宁都 | 醫商贸公司 🕌 | 🛛 李静(账套主管) 🔜 | 2023-01-01 16 | 5:24 📞 4006-0 | 500-588 🦽 |

图 1.3.7 客户档案-联系信息

(6)单击上方的【银行】按钮,打开【客户银行档案】窗口,单击【增加】按钮,录入 开户银行、银行账号信息,【默认值】选择"是"选项,如图 1.3.8 所示,保存后,单击【退 出】按钮。

| 8 客户银行                         | 「档案        |                       |      |          |   |  |  |  |  |  |  |
|--------------------------------|------------|-----------------------|------|----------|---|--|--|--|--|--|--|
| 🖳 设置 🕘 🛕 🖒 輸出 🗈 増加 🗙 删除 🚽 🕪 退出 |            |                       |      |          |   |  |  |  |  |  |  |
| 序号                             | 开户银行       | 银行账号                  | 账户名称 | 默认值      |   |  |  |  |  |  |  |
| 1                              | 交通银行济南历下支行 | 371625000014400002658 |      | <u>₽</u> |   |  |  |  |  |  |  |
| •                              |            |                       |      |          | • |  |  |  |  |  |  |

图 1.3.8 客户档案-银行档案

(7)回到【增加客户档案】窗口,单击【保存并新增】按钮,依次建立其他客户档案, 全部建立完成后保存并退出,如图 1.3.9 所示,关闭【客户档案】窗口。

| <b>1</b> 5 <del>8</del> | f道教育—UFIDA U8                                                     |       |       |       |              |          |           |            |          |               |  |  |  |
|-------------------------|-------------------------------------------------------------------|-------|-------|-------|--------------|----------|-----------|------------|----------|---------------|--|--|--|
| : 3                     | 统(S) 视图(V) ]                                                      | [具(T) | 转到(G) | 帮助(H) |              |          | ł         | ) 首页(F)    | 📢 导航(    | N) 用友 🍤       |  |  |  |
| 14                      | 🕼 设置 😘 选项 冯 💁 编出 晶 查询 🗒 定位 🔹 🛯 刷新 📝 栏目 🦑 信用 🔓 并户 📝 批改 🖖 全选 帐 全消 🛞 |       |       |       |              |          |           |            |          |               |  |  |  |
| P                       | □ 増加 2 修改 × 删除                                                    |       |       |       |              |          |           |            |          |               |  |  |  |
| 7                       |                                                                   |       |       |       |              |          |           |            |          |               |  |  |  |
| -                       | ▼ 打印序号 图 客户档案                                                     |       |       |       |              |          |           |            |          |               |  |  |  |
| Ŧ                       | 曰 客户分类                                                            | 序号    | 选择    | 客户编码  | 客户名称         | 客户简称     | 地区名称      | 发展日期       | 联系人      | 电话            |  |  |  |
|                         | (01) 批发                                                           | 1     |       | 001   | 山东金盛百货有限公司   | 山东金盛     | 华东地区      | 2023-01-01 |          | 0531-88765311 |  |  |  |
|                         | (02) 零售                                                           | 2     |       | 002   | 北京华丰商贸有限公司   | 北京华丰     | 华北地区      | 2023-01-01 |          | 010-62293668  |  |  |  |
|                         |                                                                   | 3     |       | 003   | 浙江祥源商贸有限公司   | 浙江祥源     | 华东地区      | 2023-01-01 |          | 0571-89713265 |  |  |  |
|                         |                                                                   | 4     |       | 004   | 深圳仟富贸易有限公司   | 深圳仟富     | 华南地区      | 2023-01-01 |          | 0755-88869548 |  |  |  |
| -                       |                                                                   | 5     |       | 005   | 零散客户         | 零散客户     |           | 2023-01-01 |          |               |  |  |  |
| 就绪                      |                                                                   |       |       | 坝 📋   | (101) 宁鑫商贸公司 | 🖁 李静(账套: | 主管) 🧰 202 | 3-01-01 14 | :33 🗞 40 | 006-600-588 🦼 |  |  |  |
|                         |                                                                   |       |       | 图 1   | 20 安古拱       | 安加主      |           |            |          |               |  |  |  |

图 1.3.9 客户档案列表

## 二、建立供应商档案

#### 1. 进行供应商分类

- (1)执行【客商信息】-【供应商分类】命令,打开【供应商分类】窗口。
- (2) 单击【增加】按钮,根据表 1.3.7 所示信息进行供应商分类,完成后退出。

#### 2. 建立供应商档案

(1)执行【客商信息】-【供应商档案】命令,打开【供应商档案】窗口,

单击【增加】按钮,打开【增加供应商档案】窗口。

(2) 在【基本】页签中,录入供应商编码、供应商名称、供应商简称、税号相关信息, 单击【联系】页签,录入地址、电话信息。

(3)单击上方的【银行】按钮,打开【供应商银行档案】窗口,单击【增加】按钮,录 入开户银行、银行账号信息,【默认值】选择"是"选项,单击【保存】按钮后退后。

(4)回到【增加供应商档案】窗口,单击【保存并新增】按钮,继续建立其他供应商档案,全部建立完毕后关闭退出,显示所建立的供应商档案列表,如图 1.3.10 所示。

| 5        | 新道教育—UFIDA U8 |      |      |         |          |       |       |        |           |                     |             | x               |
|----------|---------------|------|------|---------|----------|-------|-------|--------|-----------|---------------------|-------------|-----------------|
| 1. 18    | 系统(S) 视图(V) 工 | 具(T) | 转到(G | ) 帮助(H) |          |       |       |        | 🟠 首页(F    | ) ( 📢 导航            | (N) 用友      |                 |
| 14       | )设置 😘 选项 🎒 🕻  | 1 📑  | 甜州   | 查询 🗔 定( | 立 👻 🖸 刷新 | 📝 栏目  | 🎤 信用  | 🔒 并产   | ・ 🕜 批改    | <sup>ALL</sup> 全选 ▲ | (全消 🔞       |                 |
| 10       | )増加 📝 修改 🗙 删  | 除    |      |         |          |       |       |        |           |                     |             |                 |
| <b>ņ</b> | 简易桌面供应商档      | 禽 ×  |      |         |          |       |       |        |           |                     | -           | ⊲ ⊳             |
| -        | ☑ 打印序号 (M)    |      |      |         | (井 武     | 7 高地学 | ÷     |        |           |                     |             |                 |
|          |               |      |      |         | 天乃       | 시에게크ㅋ | R     |        |           |                     |             |                 |
| Ŧ        | □ 供应商分类       | 序号   | 选择   | 供应商编码   | 供应i      | 商名称   | 供应    | 商简称    | 地区名称      | 发展日期                | 电话          |                 |
|          | (01) 茶叶       | 1    |      | 001     | 日照绿茗茶业   | 有限责任么 | 、同 绿茗 | 茶业     | 华东地区      | 2023-01-01          | 0633-83815  | 67              |
|          | (02) 食品       | 2    |      | 002     | 日照淞扬茶业   | 有限责任么 | 、司 淞扬 | 茶业     | 华东地区      | 2023-01-01          | 0633-86281  | 16              |
|          | (03)运输服务      | 3    |      | 003     | 山东岚瑞海产   | 品有限公司 | 〕  岚瑞 | 海产品    | 华东地区      | 2023-01-01          | 0633-88361  | 50              |
|          | └ (04) 其他     | 4    |      | 004     | 大连嘉兴海产   | 品有限公司 | ] 嘉兴  | 海产品    | 东北地区      | 2023-01-01          | 0411-39645  | 588             |
| -        |               | 5    |      | 005     | 辽宁顺达物流   | 有限责任么 | 词 顺达  | 物流     | 东北地区      | 2023-01-01          | 0411-39610  | 067             |
| 就续       | ă             |      |      | 📑 账套:(1 | 01)宁鑫商贸公 | 词 🛃 李 | 静(账套主 | 皆) 🧰 2 | 023-01-01 | 14:33 🗞 4           | 006-600-588 | 8 <sub>10</sub> |

图 1.3.10 供应商档案列表

#### 【工作提示】

建立客户、供应商档案时,通过【银行】按钮可以为同一客户或供应商建立多个银行档 案,但是有且只有一个开户行账号能作为默认值,开票时会自动带出。

#### 【拓展延伸】

客户档案下有"国内"、"国外"和"服务"三种属性,一般情况下新增客户档案默认为"国内",若启用了【出口管理】系统,则默认为"国外",而"服务"为售后服务业务使用。

## 任务 3: 建立财务档案